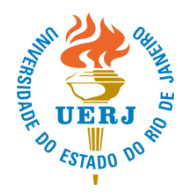

## UNIVERSIDADE DO ESTADO DO RIO DE JANEIRO PRÓ-REITORIA DE PÓS-GRADUAÇÃO E PESQUISA

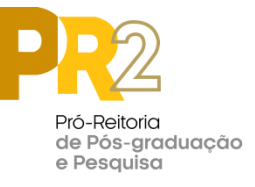

## Passo a passo – Intranet PR-2 Módulo Eleições On-line – Conselho Consultivo PR-2 Biênio 2022-2024

- Nos dias 20, 21 e 22 de junho, até às 23h59min, acessar a Intranet da PR-2 (http://intranet.sr2.uerj.br)
- Clicar no botão: "Entrar";
- Digitar o E-mail/Senha, para fazer o login;
- Acessar o item de menu "UERJ"/"Eleições On-line";

| -                             | -      |       |       |     |          |      |                 |
|-------------------------------|--------|-------|-------|-----|----------|------|-----------------|
| DEPG                          | DEPESQ | DCARH | CEADS | DCI | InovUERJ | SR-2 | UERJ            |
| Bem Vindo, Noticiae SEDAD     |        |       |       |     |          |      | Eleição On-line |
| ITUALIZAÇÃO DE DADOS PESSOAIS |        |       |       |     |          |      |                 |
|                               |        |       |       |     |          |      |                 |

Para atualizar seus dados pessoais junto à SR-2, basta clicar no link DADOS PESSOAIS que se encontra no menu acima (no alto à direita).

 Após, escolher o Processo "Eleição Conselho Consultivo da PR2", clicando no ícone LUPA (imagem abaixo);

Eloições eletrôpicas

| Processo                                 | Fase    | visualizar |  |  |  |  |  |  |  |
|------------------------------------------|---------|------------|--|--|--|--|--|--|--|
| Eleição Conselho Consultivo da PP2 - CCS | Votação |            |  |  |  |  |  |  |  |
|                                          |         |            |  |  |  |  |  |  |  |

• Na tela que abrirá (imagem abaixo), clicar no botão "VOTAR".

| Detalhes do Processo                     |                                                                                                    |  |  |  |  |  |
|------------------------------------------|----------------------------------------------------------------------------------------------------|--|--|--|--|--|
| Eleição Conselho Consultivo da PR2 - CCS |                                                                                                    |  |  |  |  |  |
| ELEIÇ                                    | ELEIÇÃO DOS REPRESENTANTES DO CONSELHO CONSULTIVO DA PR-2 - BIÊNIO 2022-2024, com base na Deliberação 038/2003. |  |  |  |  |  |
| Votar                                    | Retornar para lista de processos                                                                                |  |  |  |  |  |

Após clicar no botão votar, será exibida <u>tela de seleção dos candidatos</u>, exibindo apenas os candidatos do Centro ao qual o eleitor é vinculado.

Para selecionar seu candidato, bastará clicar no botão VOTAR ao lado do nome do candidato escolhido.

O eleitor poderá votar em até 5 (cinco) candidatos, sendo permitido votar em até 2 (dois) candidatos de uma mesma Unidade Acadêmica.

**IMPORTANTE:** Os votos <u>somente serão validados</u> após clicar no botão "CONFIRMAR" <u>ao final</u> da <u>tela de seleção dos candidatos.</u>

| retornar | Confirmar |  |
|----------|-----------|--|
|----------|-----------|--|

O sistema exibirá os candidatos escolhidos – e o eleitor deverá confirmar novamente se os candidatos exibidos são aqueles desejados. Em caso positivo, confirmar o voto. Em caso negativo, retornar e selecionar novamente os candidatos.

Após finalizar a confirmação o eleitor não poderá votar novamente.